## 作って覚える Visual C++ 2017 デスクトップアプリ入門 <正誤表>

●258 ページ 表 5-22:List4 のコード解説

【訂正】表内③~⑨のコードに誤りがありました。下記赤字のように修正します。

| No.                      | コード                                       | 内容                                  |
|--------------------------|-------------------------------------------|-------------------------------------|
| 1                        | String <sup>^</sup> correctText = ″荻″;    | 正解の文字を変数 correctText に設定しています。設定し   |
|                          |                                           | ている個所に直接書かずに一旦変数にするのは、あとで           |
|                          |                                           | 文字を変更する際に修正個所が最小限になるようにする           |
|                          |                                           | ためです                                |
| 2                        | String <sup>^</sup> mistakeText = ″萩″;    | 間違いの文字を変数 mistakeText に設定しています      |
| 3                        | Random <sup>^</sup> rnd = gcnew Random(); | 乱数を生成しています。0~24 の範囲の 25 種類の値を生      |
|                          | int randomResult = rnd->Next(25);         | 成するため、Next()メソッドの引数に 25 を渡します       |
| 4                        | for (int i = 0; i < splitContainer1       | for ループ文で処理を決められた回数繰り返します。初期        |
|                          | ->Panel2->Controls->Count; i++)           | 値は 0、終了判定がコンテナーの上に乗っているコントロ         |
|                          |                                           | ールの数分(Button コントロールの 25 個分)、増分は 1 ず |
|                          |                                           | つ増えます                               |
| 5                        | splitContainer1->Panel2->Controls[i]      | パネルに乗っているコントロールのi番目のテキストに間          |
|                          | −>Text = mistakeText;                     | 違いの文字を設定しています。for ループ文により、i の値      |
|                          |                                           | が初期値から終了判定の値まで、増分の数だけ変化しま           |
|                          |                                           | す。つまり、iの値は 0~25 未満まで、1 ずつ増えて変化し     |
|                          |                                           | ます                                  |
| 6                        | splitContainer1->Panel2                   | イコールの左辺は⑤と同じ文で、[]の中の値だけが異な          |
|                          | ->Controls[randomResult]->Text =          | ります。生成された 0~24 のランダム値の Button だけを   |
|                          | correctText;                              | 正解の文字に変更しています                       |
| $\overline{\mathcal{O}}$ | timer1->Start();                          | タイマーの開始です                           |
| 8                        | if (((Button^)sender)->Text ==            | ボタンクリックのイベントハンドラ、sender の Text の値、つ |
|                          | correctText)                              | まり押されたボタンの Text の値が、正解のテキストの値と      |
|                          |                                           | 一致しているかを判定します                       |
| 9                        | timer1->Stop();                           | タイマーを止めます                           |
| 10                       | textTimer->Text =                         | 画面上部に現在の時間を表示します。小数部 2 桁で表示         |
|                          | nowTime.ToString("0.00");                 | します。ToString()の引数で表示する形式を指定できま      |
|                          |                                           | す。小数点以下 3 桁にしたい場合は"0.000"となります      |

●310ページ「List11」上の本文中

- 【誤】の部分は、自動で記述される部分です。
- 【正】の部分は、すでに記述した部分、もしくは自動で記述される部分です。

●313 ページ「List13」9 行目 【誤】 // 正解の文字の文字をセット

【正】 // 正解の文字をセット

●395、399、400ページ 登録画面の左下のボタンの表示

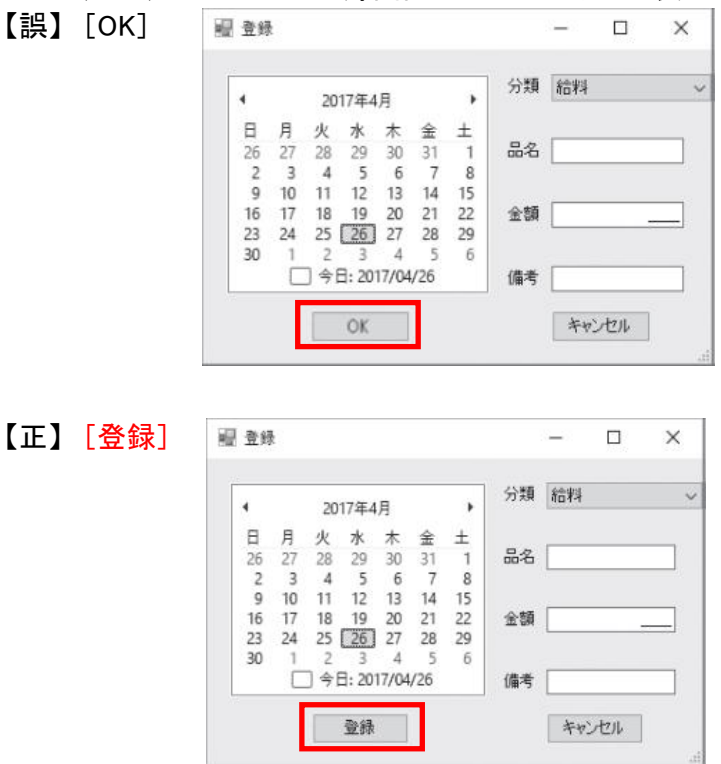

<本書サポートサイト> http://www.shuwasystem.co.jp/support/7980html/4833.html

<秀和システム> http://www.shuwasystem.co.jp/